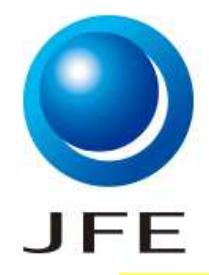

# DocuSign取引先様向けマニュアル

## 2023年1月

# JFEスチール株式会社

Copyright © 2023 JFE Steel Corporation. All Rights Reserved.

Ver.2

1

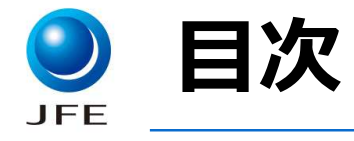

## 1.電子契約・DocuSignとは

- 1-1 電子契約とは
- 1-2 DocuSign概要

## 2.DocuSign操作手順

- 2-1 操作フロー
- 2-2 署名依頼を開封
- 2-3 署名
- 2-4 契約完了メール受領

## 3.ご参考

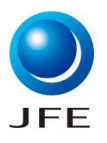

# 1.電子契約・DocuSignとは 1-1 DocuSignの概要

1-2 電子契約(DocuSign)導入のメリット

Copyright  $\ensuremath{\textcircled{O}}$  2023 JFE Steel Corporation. All Rights Reserved.

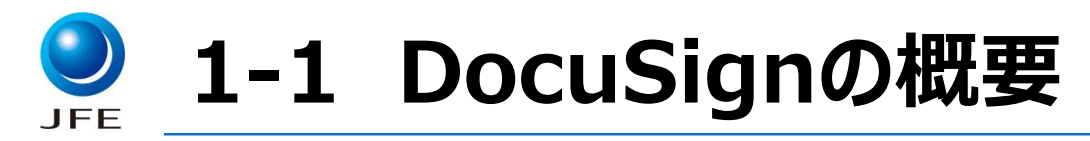

### DocuSignは、書類への押印・署名や郵送などの紙のプロセスをデジタルに置き換え、契約作業をペーパー レス化してインターネット上で完結させるクラウドソリューションです。

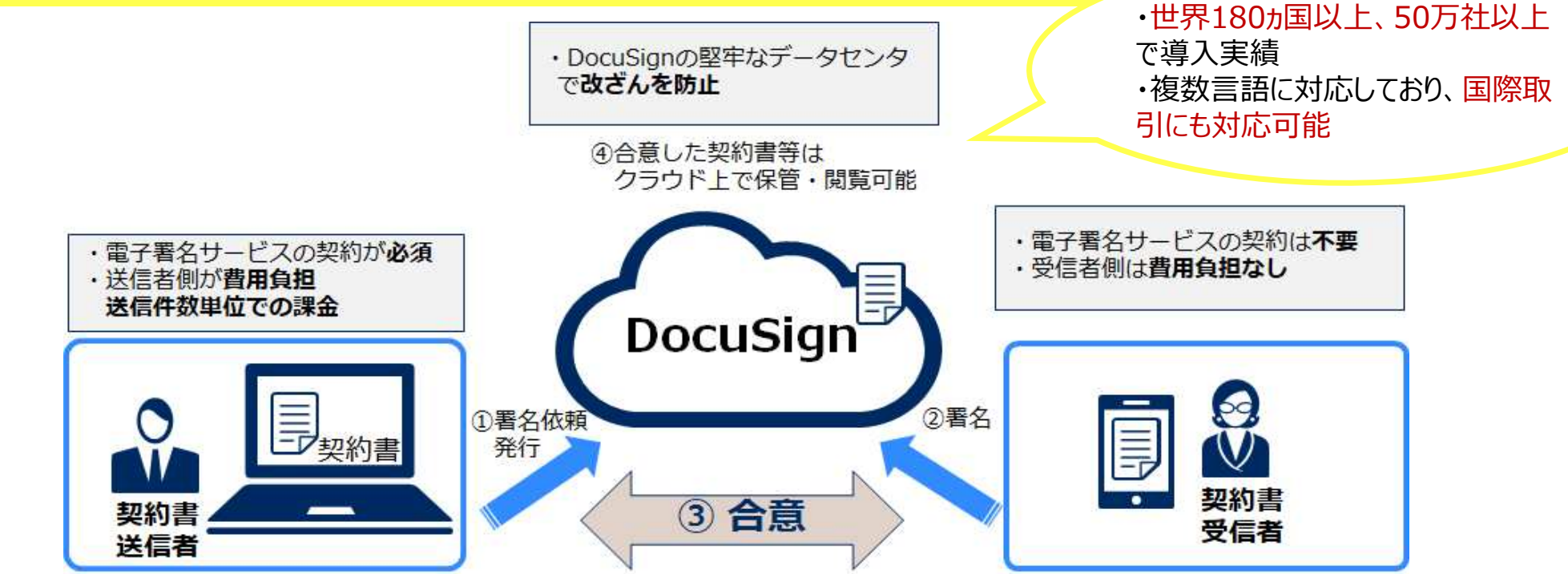

・DocuSignでは、内容合意済みの契約書をアップロードし、取引先が承認するだけで契約を結ぶことができます。 ・契約書の受信者は、DocuSignにユーザー登録することなく利用することができます。

# 🥐 1-2 電子契約(DocuSign)導入のメリット

## ・コスト削減(人件費、紙代、郵送費、保管費、印紙代) ※署名依頼を受ける側に費用は発生しません ・契約締結までに要する時間の短縮

・署名・押印のための出社が不要に

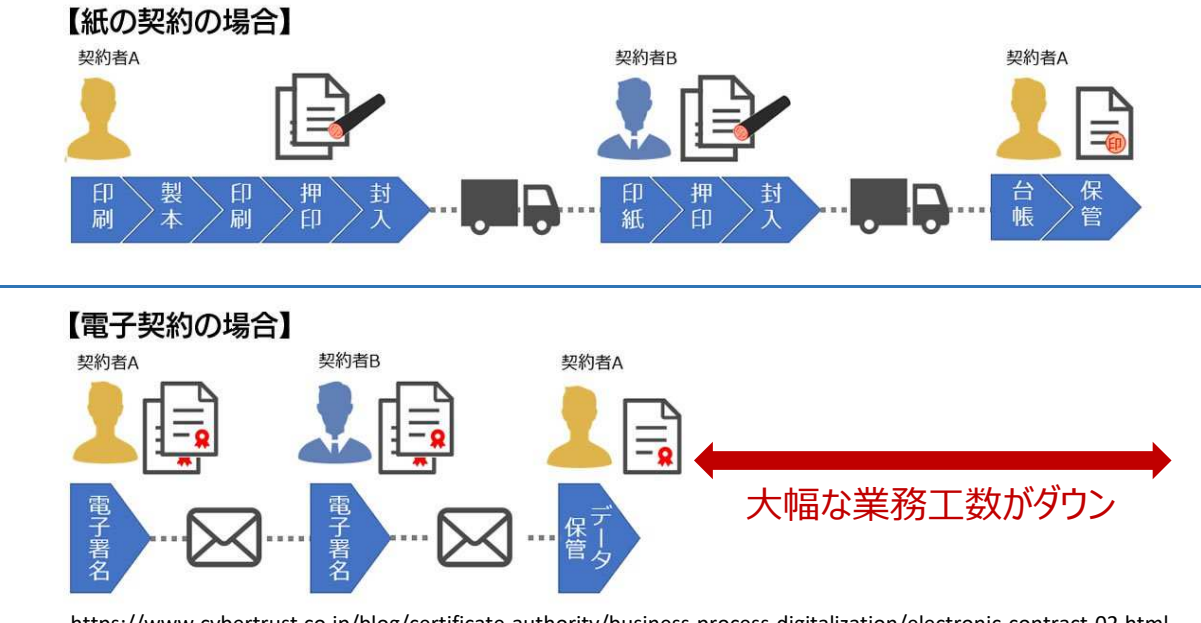

https://www.cybertrust.co.jp/blog/certificate-authority/business-process-digitalization/electronic-contract-02.html

電子契約(DocuSign)の導入により、契約締結業務の大幅な効率化が可能に

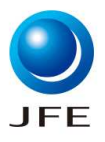

# 2.DocuSign操作手順 2-1 操作フロー 2-2 署名依頼を開封 2-3 署名・次の署名者に送信 2-4 契約完了メール受領

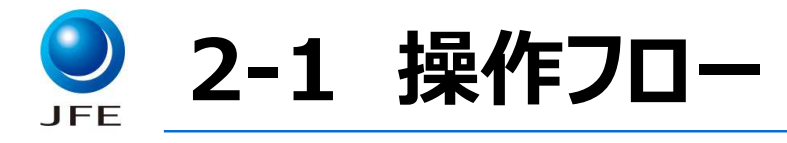

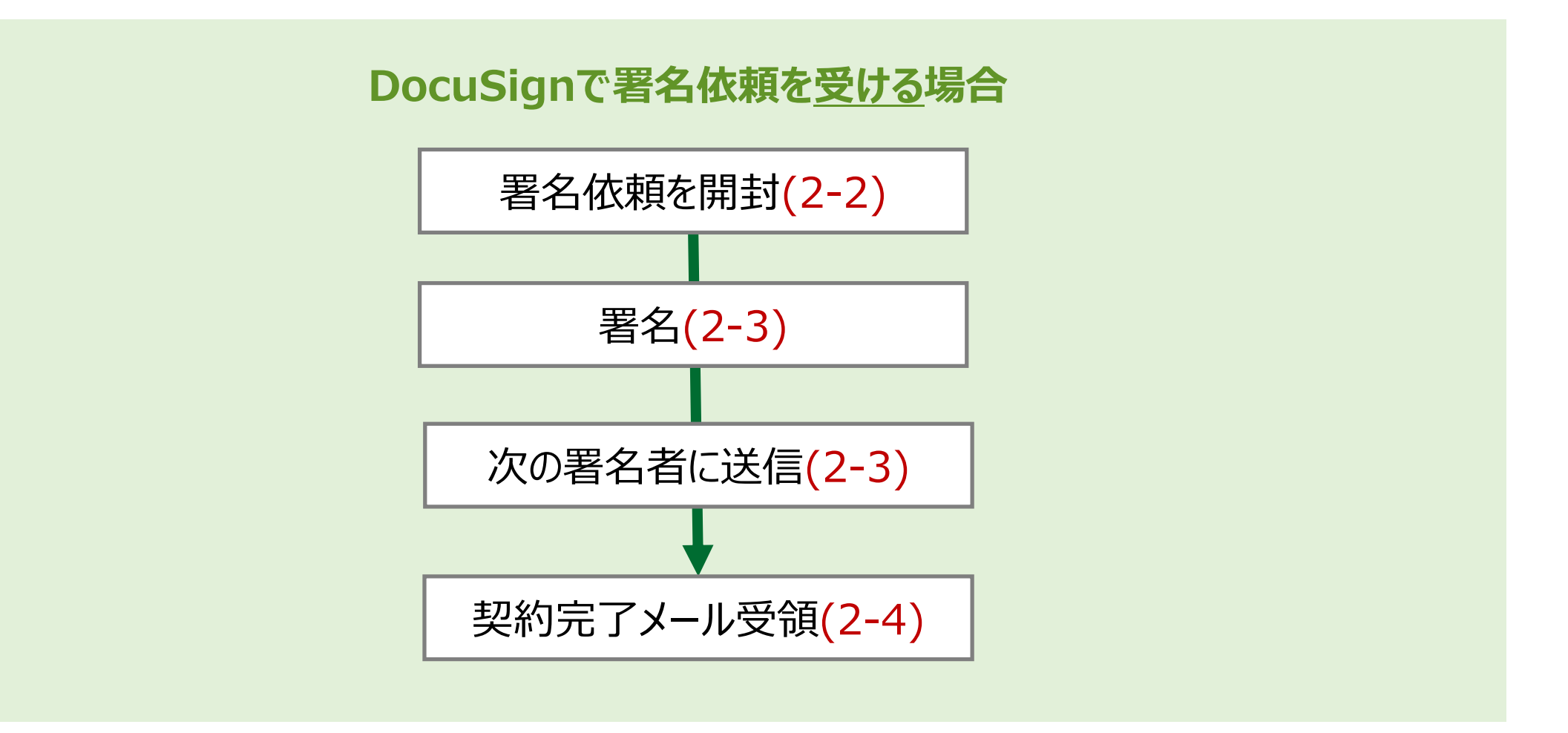

Copyright © 2023 JFE Steel Corporation. All Rights Reserved.

赤字の項目番号のページにて詳細内容をご確認下さい。7

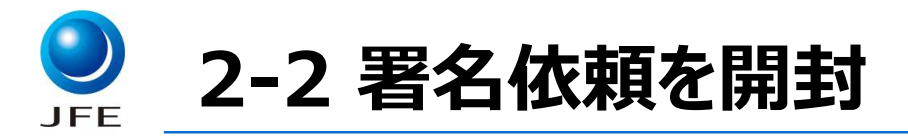

#### ①DocuSignから届いたメールを開封し、「文書の確認」を押下して下さい。 ②PC画面の左上に「電子記録および電子署名の使用に同意します。」と表示された場合は、チェックボックスにチェック を入れて下さい。

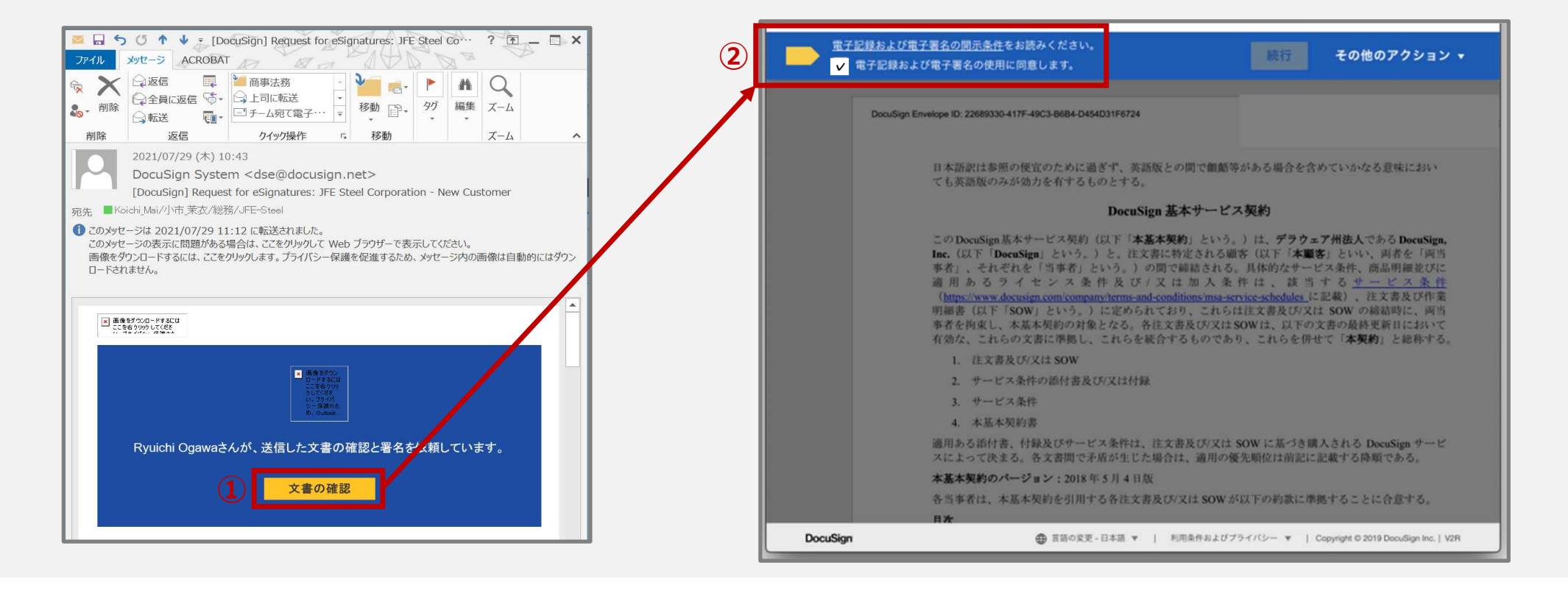

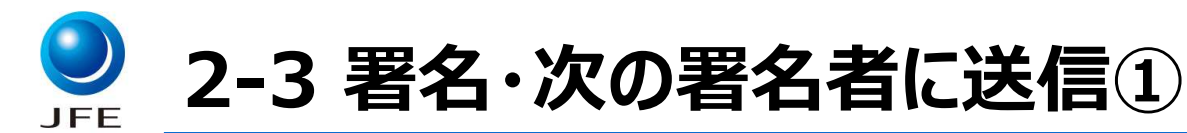

# ①契約文書確認画面に切り替わった事を確認し、「続行」を押下して下さい。②表示された契約文書を確認し、「開始」を押下して下さい。

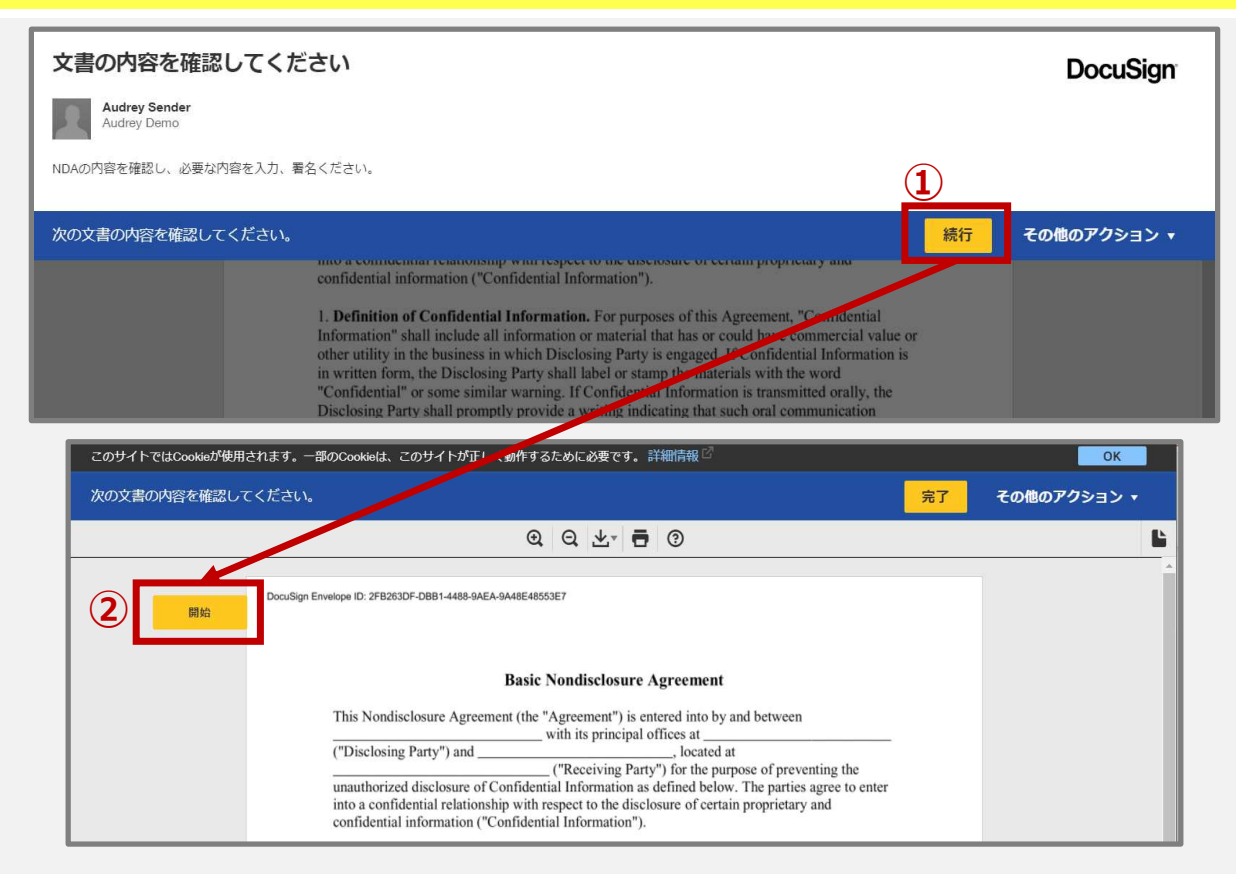

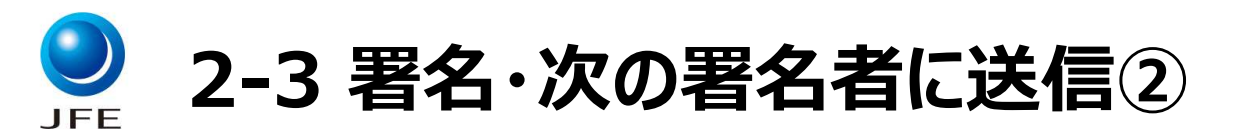

#### ③「署名」フィールドを押下して下さい。 ④署名の方式を選択して下さい。 ⑤その他入力指定項目が存在する場合は入力して下さい。

| 3                                                                                                    | スタイルの選択     野書き     アップロード     配子文字     スタイルの変更       フレビュー     のというのなりの     スタイルの変更       のこちらり7850-006482.     山田       国際して富く     国家にとつき、     (または代理人) がごれらの電をあよびイニシャルを法約に有効な物容置などの文章で使用する場合に、それらが集めの電をあよびイニシャルの電子的表現であり、ペンと低による異なまたはイニシャルと同等の効力を拾っことに同意します。       国家にて富く     キャンセル | DocuSigned by:<br>山田 太郎<br>4C3F078CF0CB4B2<br>DocuSigned by:<br>山田<br>4C3F078CF0CB4B2<br>DocuSigned by:<br>DocuSigned by:<br>DS |
|----------------------------------------------------------------------------------------------------|----------------------------------------------------------------------------------------------------|----------------------------------------------------------------------------------------------------|
| 日本     日本     日 | スタイルの選ば     予選査     アップロード     電子手書き     クリア       Take####でんかしてください     のロームのの     クリア       山田人のの     小の     のの       【規Rして電名】を提供することで、私(律たは代電人)がたれらの電話あよびイニシャルと注明で成功を持つことに同意します。       現代して電名     キャンセル                                                                             | 山田太郎山田<br>4C3F078CFOCB482<br>山田大郎<br>山田<br>4C3F078CFOCB482<br>山田<br>大郎<br>山田<br>大郎<br>山田<br>大郎<br>山田<br>大郎<br>山田<br>大郎                                                                                                    |
|                                                                                                    | スタイルの湖府       香香       アップロード       文字画像アップのード         アビニー       ビニース所<br>ムロノみなおちょない10         単の力学プロード       単の力用を載めたいたい         国際の構築でありに、400%10 ビクザしの演奏をご使用くだい         国際の構築であり、ペンと様による要称またはイニシャルと国際の効力を持つことに開催します。         観灯とで書く         単ヤンさル                                   | ・電子文字・電子手書きのいずれも使用可能<br>です。<br>・DocuSignユーザー登録が完了している場合、<br>初回署名設定以降は、「署名」フィールドを押<br>下すると、初回選択した署名が自動で表示さ<br>れます。                                                                                                    |

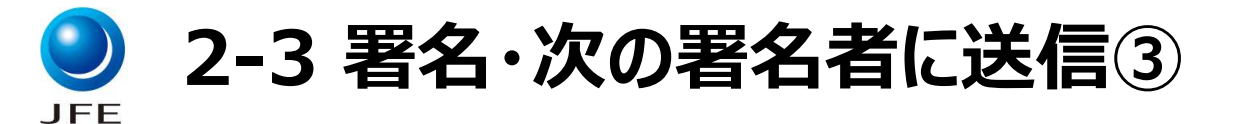

#### ⑥全ての入力項目の入力完了後、「完了」を押下し、次の署名者に送信して下さい。

| このサイトではCookieが使用されます。一部のCookieは、このサイトが正しく動作するために必要です。詳細情報 🖄 OK OK |                                                                                                    |   |   |  |  |  |
|-------------------------------------------------------------------|----------------------------------------------------------------------------------------------------|---|---|--|--|--|
| 次の文書の内容を確認し                                                       | その他のアクション 🔻                                                                                                    |   |   |  |  |  |
|                                                                   | Q Q 🕹 🖶 🧿                                                                                                    | 6 | L |  |  |  |
| 開始                                                                | DocuSign Envelope ID: 2FB263DF-DBB1-4488-9AEA-9A48E48553E7  Basic Nondisclosure Agreement This Nondisclosure Agreement (the "Agreement") is entered into by and between |   |   |  |  |  |

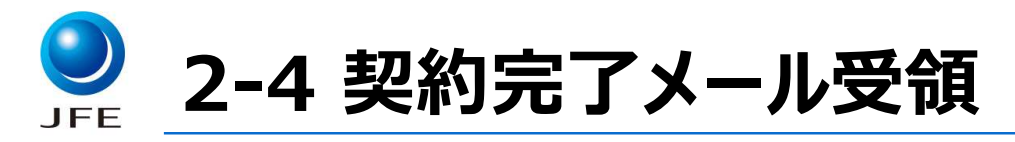

#### ①署名フロー上の全ての署名者の署名完了後に、契約書・完了証明書が添付されたメールが自動で配信されます。 完了証明書は、契約の有効性と契約締結の証跡を確認するために必要ですので、契約書とセットで保管して下さい。

| 1 | <ul> <li>宛先 【Irie_Ki】</li> <li>① このメッセージ</li> <li>画像をダウン</li> <li>メッセージ</li> </ul> | 2022/10/04 (火) 13:42         DocuSign EU System <dse@eumail.docusign.net>         完了: DocuSignで完了: 契約書.pdf         Irie_Kimio/入江_CB/総務/JFE-Steel         Xxvセージの表示に問題がある場合は、ここをがリックして Web ブラウザーで表示してください。         像をダウンロードするには、ここをがリックします。プライゾシー保護を促進するため、メッセージ内の画像は自動的にはダウンロードされません。         vtセージ           ダ約書.pdf (615 KB)           シロージ</dse@eumail.docusign.net> |  |                                                                                                    |
|---|------------------------------------------------------------------------------------|----------------------------------------------------------------------------------------------------|--|----------------------------------------------------------------------------------------------------|
|   |                                                                                    |                                                                                                    |  | ■ 読ままなかいた。 ■ 読ままなかいのかいた。 ■ 読まないた。 文書での作業が完了しました。 完了済みの文書を表示 すべての担当者が「DocuSignで完了:契約書.pdf」の署名を完了しました |

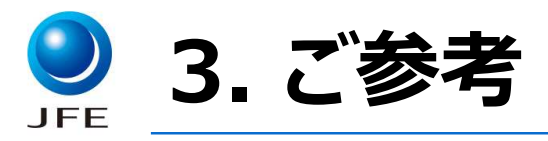

本マニュアル記載内容は、電子契約利用にあたっての基本的な内容ですので、必要に応じて DocuSign社のユーザーマニュアル等も合わせてご参照下さい。

【DocuSign社ホームページ】 https://www.docusign.jp/

【DocuSign社ユーザー向け簡易マニュアル】 <u>https://docusign.my.salesforce.com/sfc/p/#300000000bS4/a/8Z0000004h</u> <u>mv/T76DaWJrJ0OYhonCU4cFiR84p5TU1q88Tk5l84uKGEc</u>

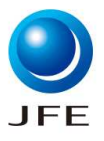

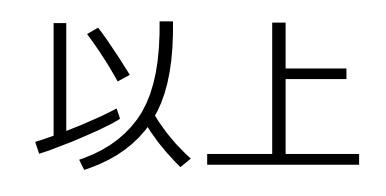

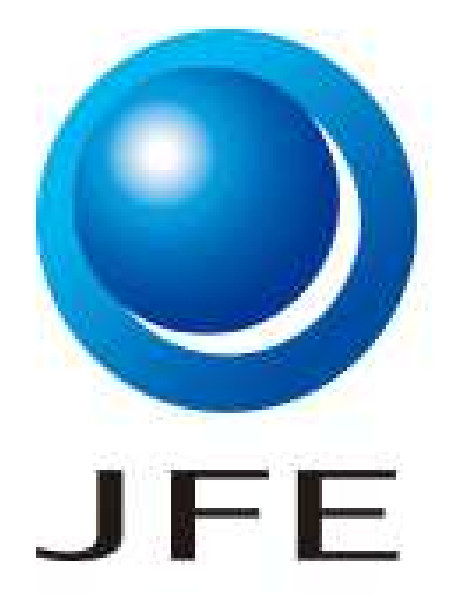

Copyright © 2023 JFE Steel Corporation. All Rights Reserved.

本資料の無断複製・転載・webサイトへのアップロード等はおやめ下さい。